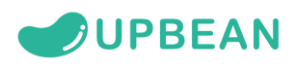

## ระบบสมาชิกออนไลน์

เข้าหน้าเว็บสหกรณ์ https://www.coopindustry.com/
 (สมาชิกใหม่คลิกที่ สมัครใช้บริการ จะเจอหน้าต่างลงทะเบียน)

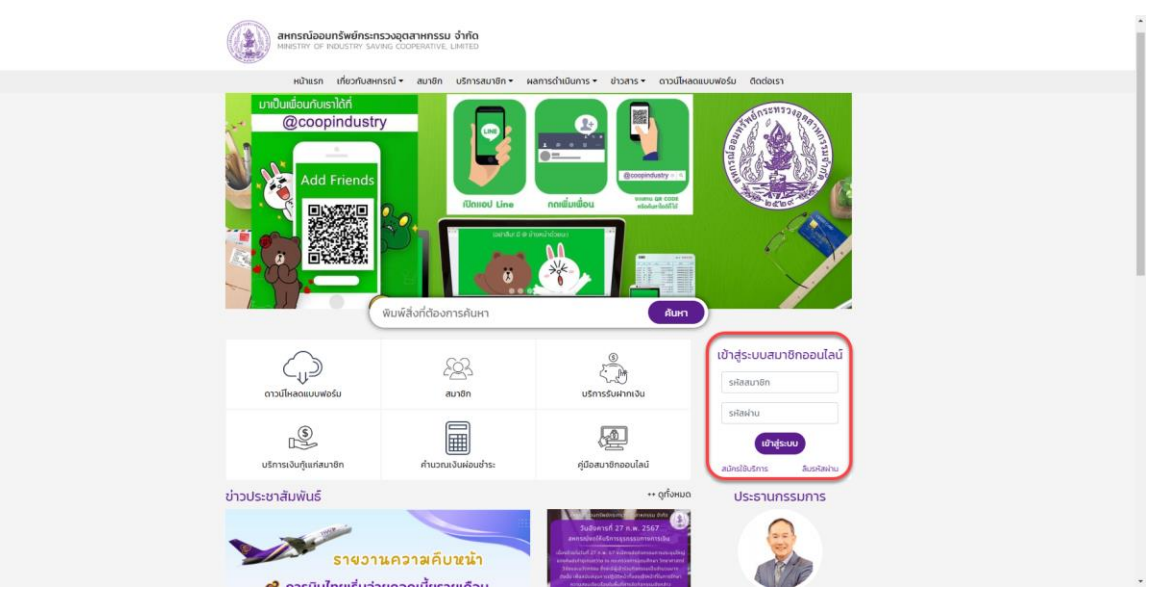

2. กรอกข้อมูลเมื่อข้อมูลถูกต้อง สมาชิกจะได้รับ SMS OTP ที่เบอร์โทรศัพท์ที่ท่านทำการลงทะเบียนไว้

| κιντικό το το το το το το το το το το το το το                                                                                                   | ระบบบริการสมาชิกออนไลน์                                                                                                    |  |
|----------------------------------------------------------------------------------------------------|----------------------------------------------------------------------------------------------------|--|
| หม้าแรก                                                                                                    |                                                                                                    |  |
|                                                                                                    | เมื่อมเกริงข์การรวงดูลาพกรรม รำกัด<br>ภาพกระกังอะหารรวงดูลาพกรรม รำกัด<br>ภาพกระทั่ง ตะ คนเปราชา Xivike coorerantive Limited.<br>ลงกะเบียนใช้งานครั้งแรก<br>รหัสสมาชิก<br>เลยประชำตัวประชาชน<br>เนอร์มือต้อ ที่ลงกะเบียนไว้กันสหกรณ์<br>ลงกะเบียน |  |
| สหกรณ์ออนกรีพย์กระกรวง<br>75/6 กระกรวงอุตสาหกรรม (อาคารมารายณ์ ชั้น a) กนแพระรา<br>โกรตัพที่ โกร. 02-คริจ. 3014. มือกิด. 063-024 7000 โกรสาร Fax | อุตสาหกรรม จำกัด<br>มที่ 6 แขวงกุ่งพณาโก เขตราชเทวี กรุงเทพฯ 10400<br>.02-354-3060 มีเมลี .ad.coopindustry.demail.com                                                                                                    |  |

(หน้าต่างลงทะเบียนสำหรับสมาชิกใหม่)

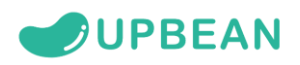

3. จากนั้นท่านจะได้รับ หมายเลข OTP กรอกรหัสที่ได้รับลงไปให้ถูกต้อง

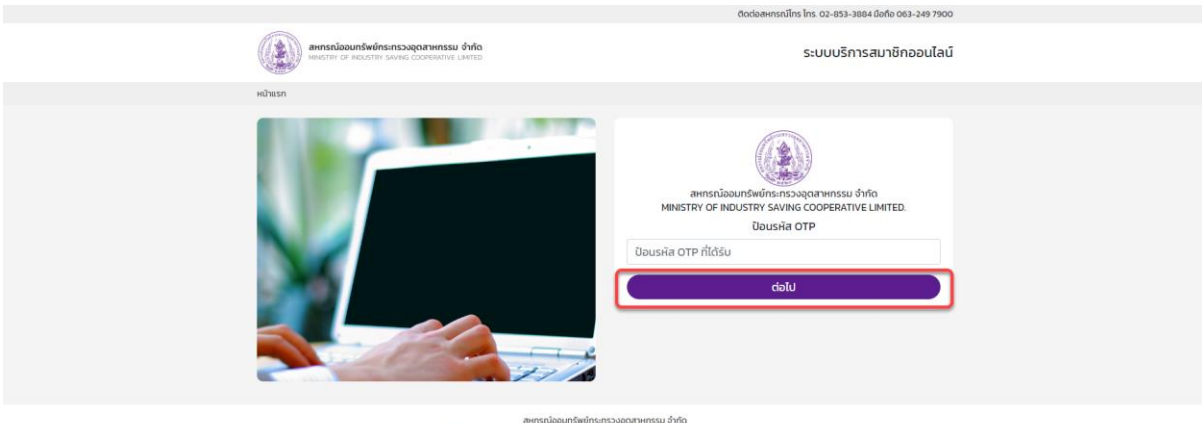

สการของอยู่เหลือ 20 การของอย่าง 20 การของอย่าง 20 การของอย่าง 20 การของอย่าง 20 การของอย่าง 20 การของอย่าง 20 ก 75/6 กระทรวงอุตสาหกรรม (อาการมาราชาชั่ง มี 3) ถนมพระราชาชิ 6 เของกุ่งพบาโก เขตราชเกวี กรุงเกพฯ 10400 โกรศัพท์ - โกร. 02-853-3884 มือกือ 063-249 7900 โกรสาร Fax 02-354-3060 อีเมล์ : ad coopindustry@gmail.com

## 4. จากนั้นทำการตั้งค่ารหัสใหม่เป็น PIN 6 หลัก และกดลงทะเบียน เสร็จสิ้นการสมัครใช้งาน

|                                                                                       | CCC0284ASDUINS INS. 02-853-3884 U200 063-249 7900                                                                                                    |
|---------------------------------------------------------------------------------------|----------------------------------------------------------------------------------------------------|
| สหกรณ์ออนกรัพย์กระทรวงอุดสาหกรรม จำกัด<br>พระราชา อา พระราชา รงหรด COOPERNTVE LIMITED | ระบบบริการสมาชิกออนไลน์                                                                                                    |
| หน้าแรก                                                                               |                                                                                                    |
|                                                                                       | และหารณ์ออนหรือวงอุลสาหารรม จำกัด<br>เหษาราหา or industry source consentive LimiteD<br>ดั้งกำรหัสผ่านใหม่<br>เป็นน่าวเลขอย่างน้อย 6 ตัว<br>โปวนรหัสผ่านอีกครั้ง<br>ลงทะเบียน |
| สหกรณ์ออมทรัพย์กระทรว                                                                 | งอุดสาหกรรม จำกัด                                                                                                    |

75/6 กระทรวงอุตสาหกรรม (อาคารบาราชานั้น ขึ้น 3) ถนยพรระทมที่ 6 แขวงกุ่งพานาโท เขตรายเทวี กรุงเทพฯ 10400 โทรศัพท์ - โทร. 02-853-3884 มือถือ 063-249 7900 โทรศาร Fax 02-354-3060 อีเมล์ - ad coopindustry@gmail.com

- 5. เข้าระบบเพื่อเริ่มใช้งาน โดยกรอกรหัสสมาชิกและรหัสผ่าน 6 หลัก สามารถเข้าระบบได้ 2 ช่องทาง
- https://www.coopindustry.com/onlinecoop/login.php
- https://www.coopindustry.com/

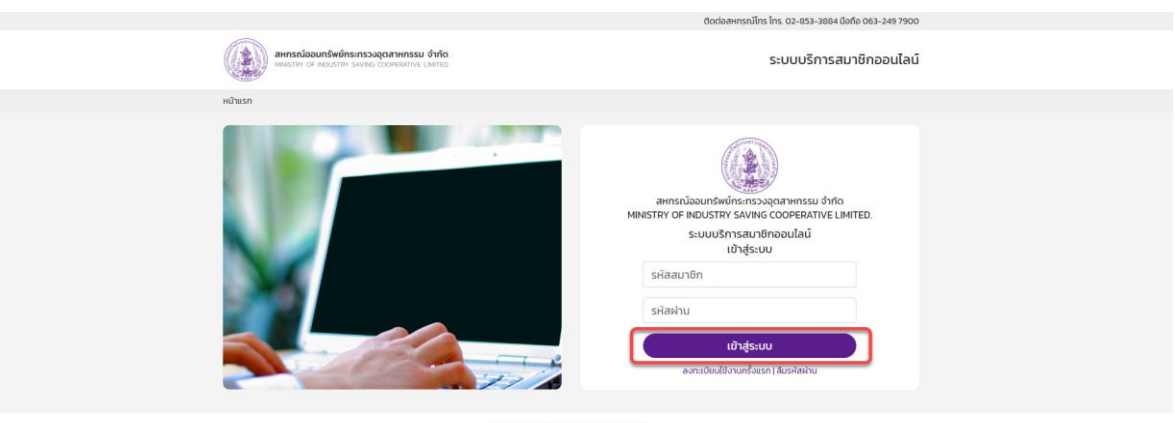

ลายารต์โอขอนกรีสายกรรม จำกัด 75/6 กระทรวงอุตสายกรรม (อาการมรายาณี ขั้น 3) ณนเพราะรายที่ 6 แขวงทุ่งพณาโท เขตรายเกวี กรุงเทพฯ 10400 โกรศัพที : โกร. 02-853-3884 เมื่อตั้ง 2045-249 7902 โกรสาร โคร.02-84-3060 ชั้นเล้า «d.coopindustryggmail.com

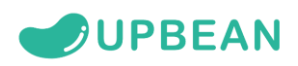

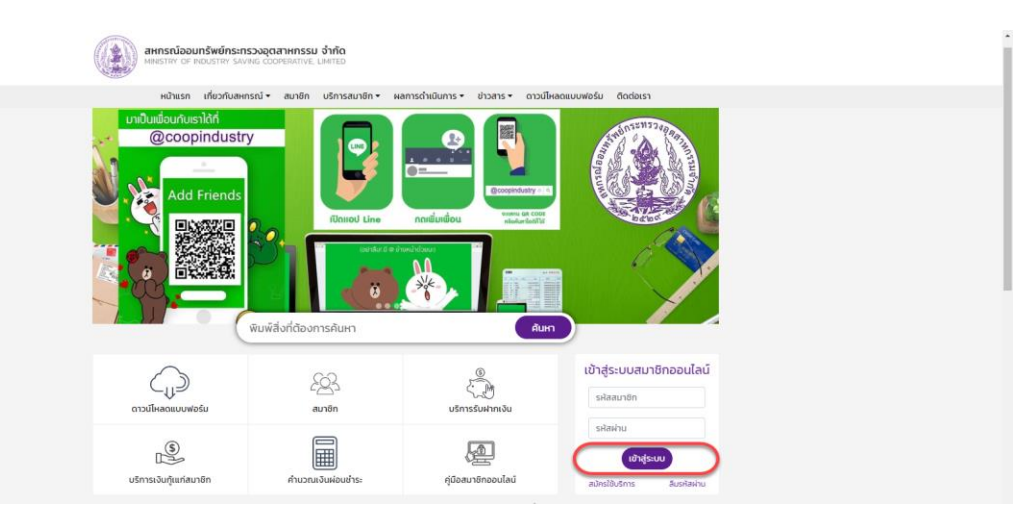

## 6. ท่านจะเข้าสู่หน้าระบบและสามารถกดดู หุ้น เงินกู้ เงินฝาก รายการเรียกเก็บ ใบเสร็จ ตามรายการต่างๆได้

| Image: contract of the contract of the contract      |                                                                                                    |                                                                        |                                                        | ติดต่อสหกรณ์โทร โทร. 0          | ว2-853-3884 มือถือ 063-249 7900   |  |
|----------------------------------------------------------------------------------------------------|----------------------------------------------------------------------------------------------------|------------------------------------------------------------------------|--------------------------------------------------------|---------------------------------|-----------------------------------|--|
| when     Image: Second Second Se | enssionersteinensionersteinen eine seinen seine seine sein | า <b>หกรรม จำกัด</b><br>FERATIVE LIMITED                               |                                                        | ระบ                             | บบริการสมาชิกออนไลน์              |  |
| Image: Second second secon       | หน้าแรก                                                                                                    |                                                                        |                                                        |                                 | ออกจากระบบ                        |  |
|                                                                                                    | uccourse<br>ν<br>ν<br>ν<br>ν<br>ν<br>ν<br>ν<br>ν<br>ν<br>ν<br>ν<br>ν<br>ν                                                                                                    | Randowski staniku<br>Randowski staniku<br>Staniku<br>Randowski staniku | ເວັນເກັກ<br>ເວັນເກັກ<br>ໃນແຮ້ອຂົນເວັນ<br>ທ່ານວາເສັກໃຫ້ | isurj<br>Couse-isderfu<br>Auren | ດີ<br>ກາຣາກນະການ<br>ອີຍາພວນະໂບບນີ |  |

75/6 กระทรวงสุดสาหกรรม (อาการมาราชน ชน 3) กับนพระรามาติ 6 แม้วงทุ่งพญาติ 1005/ชิดวิ กรุ่งเทพฯ 10400 โทรศัพท์ : โทร. 02-853-3884 นิอกิอ 063-249 7900 โทรศาร Fax.02-354-3060 อันเอ็ : ad coopindustry@gmail.coi

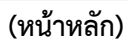

| AHNSKÍDDUNŠWÚMSINSK<br>MINISTRY OF INDUSTRY SAVING | อุตสาหกรรม จำกัด<br>cooperative limited | ระบบบริการสมาชิกออนไลน์ |
|----------------------------------------------------|-----------------------------------------|-------------------------|
| หน้าแรก                                            |                                         | ออกจากระบบ              |
|                                                    | หุ้น<br>ศันส่งต่อเตือน                  | 1.000.00 J/m            |
| To the de                                          | หุ้นละสม                                | 432,050.00              |
| ยนดิตอนรบ<br>คุณ                                   | รายการเคลื่อนไหว                        |                         |
| เข้าสูระบบเมือ<br>07 มี.ค. 67                      | คำศู้ <b>บรายเดือน</b><br>29-02-2567    | +1,000.00               |
| ข้อความถึงท่าน                                     | ค่าคุ้นรายเดือน<br>31-01-2567           | +1,000.00               |
| 00000000000000                                     | ค่าหุ้นรายเดือน                         | +1,000.00               |
| <b>ทดสอบ</b><br>21 กุมภาพันธ์ 2567 1316-21         | 31-12-2566                              |                         |
|                                                    | คำคุ้นรายเดือน<br>30-11-2566            | +1,000.00               |
|                                                    | ทำหุ้นราชเดือน<br>31-10-2565            | +1,000.00               |
|                                                    | ค่าหุ้นราชเดือน<br>30-09-2566           | +1,000.00               |
|                                                    | ค่าคุ้นรายเดือน<br>31-08-2566           | +1,000.00               |
|                                                    | คำพุ้นรายเดือน<br>31-07-2566            | +1,000.00               |

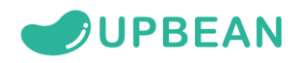

|                                                              |                                                                                   | ติดต่อสหกรณ์โทร โทร. 02-853-3884 มือถือ 063-249 7900                     | ) |
|--------------------------------------------------------------|-----------------------------------------------------------------------------------|--------------------------------------------------------------------------|---|
| สหกรณ์ออมกรัพย์กระกรวงอุณ<br>เพพราสา of INDUSTRY SAVING COC  | สาหกรรม จำกัด<br>perative limited                                                 | ระบบบริการสมาชิกออนไลบ่                                                  |   |
| หน้าแรก                                                      |                                                                                   | ออกจากระบบ                                                               |   |
| auddousu<br>ay                                               | เงินฝาก<br>ออนทรัพย์พิเศษ<br>SSO1<br>บาง<br>ออนทรัพย์                             | 0.00<br>9,771.72                                                         |   |
| เข้าสู่ระบบเมื่อ<br>07 มี.ศ. 67                              | <b>SVO</b><br>UNO                                                                 | 10,601.10                                                                |   |
| ี่ข้อความถึงท่าน<br>กละย<br>21 กุมาพในปี 2567 13 16 21       |                                                                                   |                                                                          |   |
| 75/6                                                         | สหกรณ์ออมกรัพย์กระท<br>กระทรวงอตสาหกรรม (อาคารมารายณ์ ชั้น 3) กมมพ                | รวงอุตสาหกรรม จำกัด<br>ระรามที่ 6 แขวงต่างพานโต เขตรายเกวี กรงเกพฯ 10400 |   |
| โกรศัพท์                                                     | : โทร. 02-853-3884 มือถือ 063-249 7900 โทรสาร                                     | Fax.02-354-3060 δίμδι : ad coopindustry@gmail.com                        |   |
|                                                              |                                                                                   | ติดต่อสหกรณ์โทร โทร. 02-853-3884 มือถือ 063-249 7900                     |   |
| AHNSNJODUNŠWÚNS:NSDOQCAT<br>MINISTRY OF INDUSTRY SAVING COOP | <b>าหกรรม จำกัด</b><br>erative limited                                            | ระบบบริการสมาชิกออนไลน์                                                  |   |
| หน้าแรก                                                      |                                                                                   | ออกจากระบบ                                                               |   |
| ອນດ້ດອນຮັບ<br>ການ<br>ເປັນຖະລະແຫ່ວ                            | ประเภท<br>เสมบัญชี<br>ชื่อบัญชี<br>ขอดเจนใบบัญชี<br>10,601.10<br>รายการเคลื่อนไหว | ອອມກຣິນບົ<br>SVO<br>ນານ                                                  |   |
| 07 Ű.A. 67                                                   | ฝากโดยการโอน<br>28 ก.พ. 2567 12:06:34                                             | + 3,000.00                                                               |   |
| ข้อความถึงท่าน                                               | noucounslou<br>21 n.w. 2567 16:31:06                                              | - 3,000.00                                                               |   |
| <b>ทดสอบ</b><br>21 กุมภาพันธ์ 2567 13:16-21                  | 18 ม.ค. 2567 145258<br>ผากโดยการโอน                                               | + 5,000.00                                                               |   |
|                                                              | 15 ธ.ศ. 2566 1410-57<br>กอนด้วยการโอน<br>12 ธ.ศ. 2566 1416-38                     | -5,000.00                                                                |   |
|                                                              | <mark>ฝากโดยการไอน</mark><br>25 พ.ย. 2566 15:18:04                                | + 3,000.00                                                               |   |
|                                                              | <b>ทอนด้วยเงินสด</b><br>21 พ.ย. 2566 1438:08                                      | - 3,000.00                                                               |   |
|                                                              | <b>ดอกเบี้ย</b><br>30 ก.ม. 2566 18:00:00                                          | + 10110                                                                  |   |

(เงินฝาก)

|                                                    |                                                                                                    | ติดต่อสหกรณ์โทร โทร. 02-853-3884 มือถือ 063-249 7                                                | 100 |
|----------------------------------------------------|----------------------------------------------------------------------------------------------------|--------------------------------------------------------------------------------------------------|-----|
| AHNSING OLD AND AND AND AND AND AND AND AND AND AN | <b>หกรรม จำกัด</b><br>BRATIVE LIMITED                                                                                                    | ระบบบริการสมาชิกออนไ                                                                             | ลน์ |
| หน้าแรก                                            |                                                                                                    | וחרפתפס                                                                                          | :00 |
| eudousu<br>gu<br>bhysuudo<br>o7 ű.e. 67            | เงินกู้<br>เงินกู้สามัญ<br>สม 66000                                                                                                    | 2,357,253.2<br>2,357,253.2                                                                       | 5   |
| ข้อความถึงท่าน                                     |                                                                                                    |                                                                                                  |     |
| กดสอบ<br>21 กุมภาพในธ์ 2567 โล 16-21               |                                                                                                    |                                                                                                  |     |
| 75/6 r<br>โกรศัพท์ :                               | สหกรณ์ออมทรัพย์กระทรวงอุตสาหก<br>ระทรวงอุตสาหกรรม (อาคารนารายณี ชั้น 3) ทนมพระรายที่ 6 แข<br>โทร. 02-853-3884 มือถือ 063-249 7900 โทรสาร Fax.02-354 | เรม จำกัด<br>วงที่งุ่พณาไก เขตรายเกวี กรุงเทพฯ 10400<br>-3060 อีเปลี : ad coopindustry@gmail.com |     |

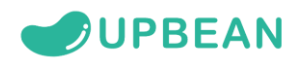

| AHINSIŪJOUNŠWŪNSINSJO<br>MINISTRY OF INDUSTRY SAVING | <b>อุดสาหกรรม จำกัด</b><br>cooperative limited | ระบบบริการสมาชิกออนไลน์ |
|------------------------------------------------------|------------------------------------------------|-------------------------|
| หน้าแรก                                              |                                                | ออกจากระบบ              |
|                                                      |                                                |                         |
|                                                      | เงินก้สามัญ                                    |                         |
|                                                      | เลขที่สัญญา                                    | au.660                  |
|                                                      | กู้วันที่                                      | 29 n.u. 2566            |
|                                                      | วงเงินกู้                                      | 2,500,000.00            |
| ยินดีต้อนรับ                                         | จำนวนงวด                                       | 72                      |
| <b>คุณ</b><br>เข้าส่ระบบเมื่อ                        | ช่าระต่อเดือน                                  | 42,700.00               |
| 07 มี.ค. 67                                          | คงเหลือ                                        | 2,357,253.25            |
|                                                      | เงินทู่ศางชาระ                                 | -                       |
|                                                      | ผู้ด้ำประกับ                                   |                         |
| ข้อความถึงท่าน                                       | iji lostila                                    |                         |
|                                                      | 1. นาย                                         |                         |
| กดสอบ                                                | 2. u.a.                                        |                         |
|                                                      | 3. u.a.                                        |                         |
|                                                      |                                                |                         |
|                                                      | 4. นาง                                         |                         |
|                                                      | รายการเคลื่อนไหว                               |                         |
|                                                      | ชำระรายเดือน                                   | เป็นต้น 29,89750        |
|                                                      | 29 n.w. 2567                                   | ดอกเบีย 12,802.50       |
|                                                      | ชำระรายเดือน                                   | เงินต้น 28,849.25       |
|                                                      | 31 U.A. 2567                                   | ดอกเบีย 13,850.75       |
|                                                      | ชำระรายเดือน                                   | เงินต้น 28,86.75        |
|                                                      | 31 S.A. 2566                                   | ดอกเบีย 14,531.25       |

(เงินกู้)

| ติดต่อสหกรณ์โทร โทร. 02-853-3884 มือถือ 063-249 7900                                        |                                                                           |                                                          |
|---------------------------------------------------------------------------------------------|---------------------------------------------------------------------------|----------------------------------------------------------|
| ระบบบริการสมาชิกออนไลน์                                                                     | <b>เสาหกรรม จำกัด</b><br>OPERATIVE LIMITED                                | สหกรณ์ออมกรัพย์กระกรวงส<br>MINISTRY OF INDUSTRY SAVING C |
| ออกจากระบบ                                                                                  |                                                                           | หน้าแรก                                                  |
| 389,375,00<br>isarifityun au<br>435,11250<br>isarifityun au<br>602,700.00<br>isarifityun au | <b>ภาระการค้าประกัน</b><br>บาย<br>และเปิด:<br>นส.<br>เซลนาชิก<br>นองภาชิก | ອນຮ່າຍປະ<br>ອັນຮ່າຍປະ<br>ການ<br>ບາງເລັກ. 67              |
| 579,662.00<br>เลขที่สัญญา สม.                                                               | น.ส.<br>เลขสมาชิก                                                         | ข้อความถึงท่าน                                           |
| 892,810.69                                                                                  | สกระกาบระกานคงเหลอ<br>หมายเหตุ : ค้ำประกันได้ไม่เกิน 4 สัญญา              | <b>ทดสอบ</b><br>21 กมภาพันธ์ 2567 1316-21                |

สเครารน์ออนเทริพย์กระกรวงอุตสาหกรรม จำกัด 75/6 กระกรวงอุตสาหกรรม (อาการมารายนา้ ซึ่น 3) กนมพระรามที่ 6 แขวงกุ่งหานาโก เขตรายเกวี กรุงเทพฯ 10400 โกรศัพท์ โกร. 02-833-3804 ปีดตั้ง 063-249 7900 โกรศาร Fxx 02-334-3000 อีนนี้ ad coopindustry@gmail.com

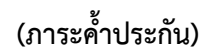

|                                                                                         |                                                                                                    | ติดต่อสหกรณ์โทร โทร. 02-853-3884 มือถือ 063-249 7900                          |
|-----------------------------------------------------------------------------------------|----------------------------------------------------------------------------------------------------|-------------------------------------------------------------------------------|
| MINISTRY OF INDUSTRY SAVING C                                                           | <b>ดสาหกรรม จำกัด</b><br>DOPERATIVE LIMITED                                                                                         | ระบบบริการสมาชิกออนไลน์                                                       |
| หน้าแรก                                                                                 |                                                                                                    | ออกจากระบบ                                                                    |
| eudousu<br>ny shysauudo<br>o' Δα σ?<br><b>Čencruňoriru</b><br>21 yperniká 2567 ta te.21 | ม <b>ัค, ปี 2567<br/>รายการเรียกเก็บ มีค. ปี 2567</b><br>รายละเอียด<br>ๆเมตินครู้ม<br>ต้องอินถึงแก่รู้สามัน<br>ดอกเดือยัญญาภูลิตมัน | 43,700 00<br>1.000 00<br>29,166 00<br>13,514 00                               |
| 75                                                                                      | สหกรณ์ออมทรัพย์กร<br>/6 กระทรวงอุตสาหกรรม (อาคารนารายณ์ ชั้น 3) ถน                                                                  | ะทรวงชุดสาหกรรม จำกัด<br>มพระรามที่ 6 แขวงทุ่งพญาไท เขตราชเทวี กรุงเทพฯ 10400 |

(รายการเรียกเก็บ ประจำเดือน)

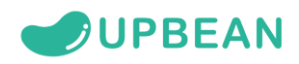

|                                                                                                    | ติดต่อสหกรณ์โกร โกร. 02-853-3884 มือถือ 063-249 7900                                                                                                    |
|----------------------------------------------------------------------------------------------------|----------------------------------------------------------------------------------------------------|
| initiation and the second second seco | ดสาหกรรม จำกัด<br>ออสครมางะ LMEED ระบบบริการสมาชิกออนไลน์                                                                                                |
| หน้าแรก                                                                                                    | ออกจากระบบ                                                                                                    |
| suddoubu<br>rgu<br>utrigesandia<br>or ü.e. or                                                                                                    | Iuraão         nw. 2567         u.n. 2566         w.u. 2566         u.n. 2566                                                                            |
| ข้อความถึงท่าน                                                                                                    | nu 2566<br>an 2566                                                                                                    |
| <b>กดสอบ</b><br>21 กุมภาพันธ์ 2567 โอ โธ 21                                                                                                    | na 2566                                                                                                    |
|                                                                                                    | w.n. 2566                                                                                                    |
|                                                                                                    | IJ.9. 2566                                                                                                    |
|                                                                                                    | Ū.R. 2566                                                                                                    |
| 77<br>Inst                                                                                                    | ดเทริดเว็บอนาวิพีพที่กรามรวมอุณาหากรรม จำกัด<br>19 กระกรวมอุดสาหารรม (ขัดการแกรางเป็น เขึ้น กระกราม การในการกำรงการการการการการการการการการการการการการก |
|                                                                                                    | ติดต่อสหกรณ์ไทร โทร. 02-853-3884 มือถือ 063-249 7900                                                                                                    |
| AHISSÍJÖÖUNSWÓNSHISSÖ<br>MINISTRY OF ROUSTRY SAVING                                                                                                    | ขุดภาษกรรม จำกัด<br>cooreanne caerto                                                                                                    |
| หน้าแรก                                                                                                    | ออกจากระบบ                                                                                                    |
|                                                                                                    | ใบเสร็จ<br>02867000801                                                                                                    |
| ้ำ" เช่าสู่ระเหลือ<br>อายีค ธา<br>ข้อความถึงท่าน                                                                                                    |                                                                                                    |
| <b>NORBU</b><br>21 yuunnikud 2567 ta 16.21                                                                                                    |                                                                                                    |

## สหารณ์ออนทริพย์กระทรวงอุดสาหกรรม จำกัด 75/6 กระทรวงอุดสาหกรรม (อาการบาราชณ์ อื่น 3) กบบพระรามที่ 6 แขวงทุ่งพณุภ์ท เขตราชเกวี กรุงเทพฯ 10400 โกรศัพท์ - โกร 02-653-3884 มือหือ 063-249 7900 โกรสาร Fax.02-354-3060 อันเล้ : ad coopindustry@gmail.com

| สหกรณ์ออม<br>พเทราะง of<br>และที่ในแล้ง 0286700080<br>ได้รับเงินจาก<br>หน่วยงาน | มทรัพย์ก<br>INDUSTRY<br>1 | ระทรวงอุตสาห<br>saving cooper <i>a</i><br><b>ใบเสร็จรั</b> | เกรรม จำกัด<br><sup>ฉาาง</sup> ะ, เเพited<br><b>ับเงิน</b><br>วัน<br>รห้ | ที่ 29/02,<br>สสมาชิก <b>0</b> 0 | /2567                      |
|---------------------------------------------------------------------------------|---------------------------|------------------------------------------------------------|--------------------------------------------------------------------------|----------------------------------|----------------------------|
| รายการชำระ                                                                      | งวดที่                    | เงินด้น                                                    | ดอกเบี้ย                                                                 | เป็นเงิน                         | คงเหลือ                    |
| สม.660<br>ค่าหุ้นราชเดือน                                                       | 5<br>367                  | 29,897.50<br>1,000.00                                      | 12,802.50                                                                | 42,700.00                        | 2,357,253,25<br>432,050.00 |
| สี่หมื่นสามพันเจ็ด                                                              | ร้อยบาทเ                  | ้าวน                                                       |                                                                          | 43,700.00                        |                            |
|                                                                                 | 150                       |                                                            |                                                                          | າາສາງພັລຈີພາເລ ລາຈາ              | n                          |

<u>น้ บางสาวทหวานส กางห</u>า เจ้าหน้าที่ผู้รับเงิน

(ใบเสร็จประจำเดือน)

ผู้จัดการ

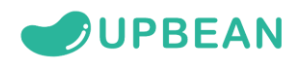

| CICIDERRISIUUTS UTS. 02-853-3884 DBID 003-249 7900                                                 |                                                                                                    |                                                        |
|----------------------------------------------------------------------------------------------------|----------------------------------------------------------------------------------------------------|--------------------------------------------------------|
| ระบบบริการสมาชิกออนไลน์                                                                            | <b>ดูดสาหกรรม จำกัด</b><br>ccoprenative Limited                                                                                                    | AHNSRÜDDUNŠWÜNS:NSDOQ<br>MINISTRY OF INDUSTRY SAVING O |
| ออกวาทระบบ                                                                                         |                                                                                                    | หน้าแรก                                                |
| 41,268,68<br>aqin<br>26,553,75<br>147223<br>000<br>42,054,64<br>aqin<br>35,7673<br>15,2773<br>0,00 | ับแพล-เฉลี่ยคืน<br>0.2555<br>สาระ<br>เอลียน 3.005<br>เอลียน 3.005<br>เอลียน 3.005<br>เอลียน 3.005<br>0.2564<br>สาระ<br>เอลล์ยน 3.005<br>เอลล์ยน 3.005<br>เอลล์ยน 3.005 | auddousu<br>nu<br>thigissundo<br>or din. er            |
| 44,938.63<br>outr<br>26,9850<br>18,02013<br>000                                                    | <b>Ü 2563</b><br>ສາກນະ<br>ເນລີຍຄົມ ເວດດາ,<br>ກຳ ມານັບເກີວ                                                                                                    | ข้อความถึงท่าน<br>กดสอบ<br>21 กุมภาพันธ์ 2567 โลโ621   |
| 40,880.53<br>outo<br>2256870<br>11,31103<br>0.00                                                   | <b>ปี 2562</b><br>สาวานะ<br>ปันษล 7.40%<br>แล้งไก้ปี 950%<br>ห้ก นามในป้อ                                                                                              |                                                        |

(ปันผล - เฉลี่ยคืน)

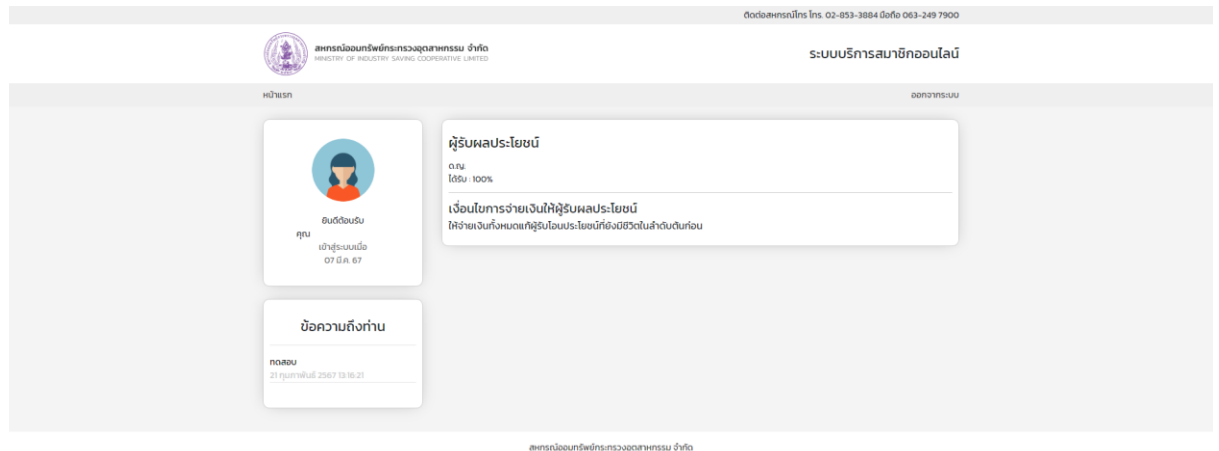

สพทรณ์ออนทรัพย์กระทรงอุตสาพทรรม จำกัด 75/6 กระทรวงอุตสาพกรรม (อาการนารายณ์ ชั้น 3) ถนมพระรามที่ 6 แขวงทุ่งพณาไก เขตราชเกวี กรุงเทพฯ 10400 โกรศัพท์ : โกร. 02-853-3884 มือถือ 063-249 7900 โกรสาร Fax.02-354-3060 อีเมล์ : ad coopindustry@gmail.com

(ผู้รับผลประโยชน์)

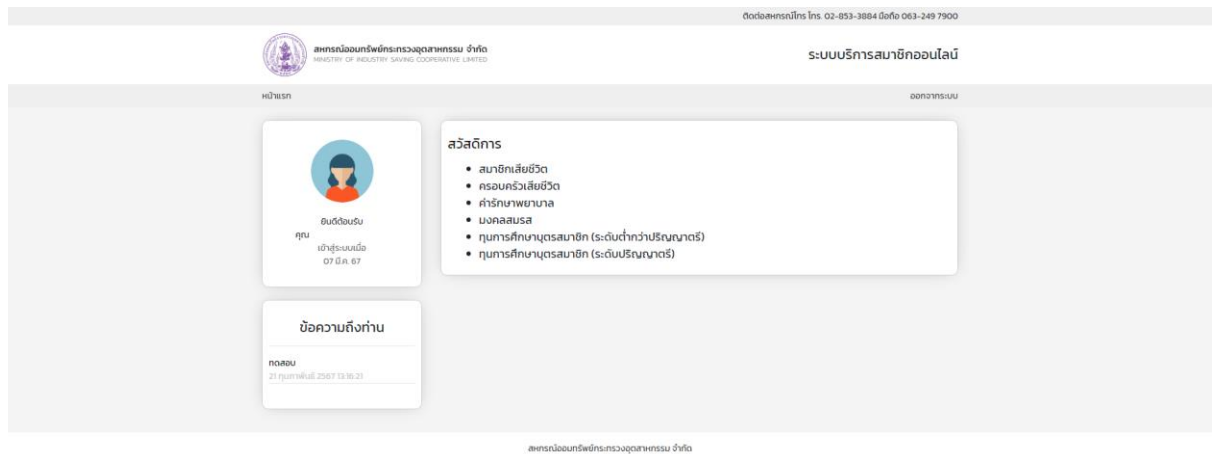

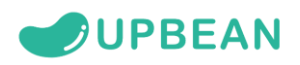

|                                                                                                    |                                                                          | đođa                                                                                                    | <del>สหกรณ์โกร โกร. 02-853-3884 มือถือ 063-249 7900</del> |  |  |
|----------------------------------------------------------------------------------------------------|--------------------------------------------------------------------------|----------------------------------------------------------------------------------------------------|-----------------------------------------------------------|--|--|
|                                                                                                    | สหกรณ์ออมกรัพย์กระกรวงอุตสาหกร<br>พพราสฯ of Redustry Saving Coordinati   | - เป็นสมาชิกด้ำกว่า 5 ปี รับเงินสงเกราะห์ 15,000 บาท<br>- 5 ปี แต่ไม่ถึง 10 มีรับเงินสงเกราะห์ 27500 บาท<br>- 10 ปีขึ้นไป รับเงินสงเกราะห์ 40,000 บาท                                                                                                    | ระบบบริการสมาชิกออนไลน์                                   |  |  |
| Proverbar<br>Provense<br>Provense<br>Pr | น<br>องร์กษะยัง<br>เชิญ์รอบเสื้อ<br>27 มีค. 67<br>2<br>ชั้นอีความถึงท่าน | <ul> <li>10 เมษายางานขึ้น เป็นรู้แประเพณาใหญ่ เป็นสูงสามารถให้สามองารา<br/>เกรณาสามารถให้เสียงในหลังเป็นหลังเห็นเห็นสามารถให้สามารถให้สามารถ<br/>สามารถให้สามารถให้สามารถให้สามารถให้สามารถให้สามารถให้สามารถางให้สามารถให้สามารถให้สามารถางให้สามารถให้สามารถให้สามารถให้สามารถให้สามารถางให้สามารถางสามารถให้สามารถให้สามารถางสามารถางสามารถางสามารถางสามารถางสามารถางสามารถางสามารถางสามารถางสามารถางส<br/>สามารถางสามารถางสามารถางสามารถางสามารถางสามารถางสามารถางสามารถางสามารถางสามารถางสามารถางสามารถางสามารถางสามารถาง<br/>สามารถางสามารถางสามารถางสามารถางสามารถางสามารถางสามารถางสามารถางสามารถางสามารถางสามารถางสามารถางสามารถางสามารถางส<br/>สามารถางสามารถาง<br/>สามาร<br/>สามารถางสามารถางสามารถางสามารถางสามารถางสามารถางสามารถางสามารถางสามารถางสามารถางสามารถางสามารถางสามารถางสามารถางสามารถางสามาร<br/>สามารถางสามารถางสามารถางสามารถางสามารถางสามารถางสามารถางสามารถางสามารถางสามารถางสามารถางสามารถางสามารถางสามา</li></ul> | Densmission                                               |  |  |
| ສາຍາກເດີຍແນກສຳທຳກະກະວວດຸດການການແມ່ ຈຳກິດ<br>79/6 ກະກາວວດຸດຕານກາວແມ່ ເດີຍ ການກາວານແມ່ ເຊິ່ມ ສຳ ຄາມລະຫຼວາມກຳ ຄາມແລະການກຳ ຄາມແລະການກຳ ການການການການການການການການ<br>ໂກສາໃຫ້າ້. ເກົ່າກະ 52-853-3884 ເມື່ອກິ 2000 ການການ ການການການການການການການການການການການການການກ                                                                                                    |                                                                          |                                                                                                    |                                                           |  |  |

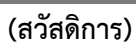

| CONTRACT                                                                                                    |                                                                                                    |                                  |                                                  |                                                                                                    |  |  |  |
|----------------------------------------------------------------------------------------------------|----------------------------------------------------------------------------------------------------|----------------------------------|--------------------------------------------------|----------------------------------------------------------------------------------------------------|--|--|--|
| สหกรณ์ออม                                                                                                    | เทร้พย์กระทรวงอตสาหกร                                                                                                    | รม จำกัด                         |                                                  |                                                                                                    |  |  |  |
| MINISTRY OF I                                                                                                    | NDUSTRY SAVING COOPERATIV                                                                                                    | E, LIMITED                       |                                                  |                                                                                                    |  |  |  |
| หน้าแรก                                                                                                    | เกี่ยวกับสหกรณ์ • สมาชิง                                                                                                    | ก มรีการสมาชิก • ผลการดำเนิ      | นการ • ข่าวสาร • ดาวเป็หลดแบบฟอร์                | u đođajst                                                                                                    |  |  |  |
|                                                                                                    |                                                                                                    |                                  |                                                  |                                                                                                    |  |  |  |
| 🔲 คำบวณล                                                                                                    | รินเชื่อ                                                                                                    |                                  |                                                  |                                                                                                    |  |  |  |
| •                                                                                                    |                                                                                                    |                                  |                                                  |                                                                                                    |  |  |  |
|                                                                                                    | วงเงินทู้                                                                                                    | บาท                              |                                                  |                                                                                                    |  |  |  |
|                                                                                                    | อัตราดอกเบี้ย                                                                                                    | *                                |                                                  |                                                                                                    |  |  |  |
|                                                                                                    |                                                                                                    |                                  |                                                  |                                                                                                    |  |  |  |
|                                                                                                    | 51050                                                                                                    | USCH LEVEN SWALL                 | 030                                              |                                                                                                    |  |  |  |
|                                                                                                    | วันที่กู้                                                                                                    | 1 W.B. ~                         | 2024                                             |                                                                                                    |  |  |  |
|                                                                                                    | ประเภทการชำระเงิน                                                                                                    | ชำระต้นเท่ากันทุกงวด 👻           |                                                  |                                                                                                    |  |  |  |
|                                                                                                    |                                                                                                    | ศำนอณ                            |                                                  |                                                                                                    |  |  |  |
|                                                                                                    |                                                                                                    |                                  |                                                  |                                                                                                    |  |  |  |
| เกียวกับสหกรณ์                                                                                                    | บริการสมาย่                                                                                                    | งิก อื่นๆ                        | Line ( Benenis finter                            | off IT ON                                                                                                    |  |  |  |
| ni                                                                                                    | บริการรับฝากเสีย                                                                                                    | doriaavosai                      | Line : @coopindustry                             | Store Play                                                                                                    |  |  |  |
| ข้อบังคับสหกรณ์ ระเบียบสหกรณ์                                                                                                    | บริการเงินกู้แก่สมาใ                                                                                                    | สก แจ้งปัญหา/ข้อเสนอแน           |                                                  |                                                                                                    |  |  |  |
| คณะกรรมการและเจ้าหน้าที่                                                                                                    | สมาคมณาปนกิจสง                                                                                                    | เคราะห์(สสอ.รท.)                 |                                                  |                                                                                                    |  |  |  |
| นโยบายการกุ้มครองข้อมูลส่วนบุค<br>นโยบายและระเบียบวิธีการด้าน AN                                                                                                    | INA<br>IL/CTPF                                                                                                    |                                  |                                                  |                                                                                                    |  |  |  |
|                                                                                                    |                                                                                                    |                                  |                                                  |                                                                                                    |  |  |  |
|                                                                                                    |                                                                                                    | สหกรณ์ออมทรัพย์กระทรวงอุตสา      | หกรรม จำกัด                                      |                                                                                                    |  |  |  |
|                                                                                                    | 75/6 กระทรวงอุดสาหกรรม (อาการมารายณ์ ยิ้น 3) ถนนพระรามที่ 6 แขวงทุ่งพญาไท เขตรายเทวี กรุงเทพฯ 10400<br>                                                                                                    |                                  |                                                  |                                                                                                    |  |  |  |
|                                                                                                    |                                                                                                    | (คำนวณสิเ                        | มเชื่อ)                                          |                                                                                                    |  |  |  |
|                                                                                                    |                                                                                                    |                                  |                                                  |                                                                                                    |  |  |  |
|                                                                                                    |                                                                                                    |                                  |                                                  |                                                                                                    |  |  |  |
|                                                                                                    |                                                                                                    |                                  |                                                  |                                                                                                    |  |  |  |
|                                                                                                    |                                                                                                    |                                  | ตัดต่อสหกรณ์ไกร โกร.                             | 02-853-3884 มือถือ 063-249 7900                                                                                                    |  |  |  |
| สหกรณ์ออมกรัพ                                                                                                    | ย์กระกรวงอุตสาหกรรม จำกัด                                                                                                    |                                  | ดิดต่อสหกรณ์ไกร โกร<br>ระเ                       | 02-853-3884 มือถือ 063-249 7900<br>มนบริการสนาวชีกออนไลน์                                                                                                    |  |  |  |
| HINSTOPUNT                                                                                                    | ข์กระกรวงอุดสาหกรรม จำกัด<br>Inv Saving coopenative Limited                                                                                                    |                                  | ติดต่อสหกรณ์โกร โกร<br>Sะt                       | 02-853-3884 มือก่อ 063-249 7900<br>มบบริการสมาชิกออนไลน์                                                                                                    |  |  |  |
| Annsniaounáw<br>Innstir or Roust<br>Köllssn                                                                                                    | ขั้กระกรวงอุตสาหกรรม จำกัด<br>หา รงพพ. cooreative lawted                                                                                                    |                                  | äaduateensesillins lins<br>Sat                   | 02-853-3884 มือถึง 063-249 7900<br>มบบริการสมาชิกออนไลน์<br>ออกจากระบบ                                                                                                    |  |  |  |
| สการณ์ออมกรัพ<br>MeisTix C Roost<br>หมันเรก                                                                                                    | มักระกรวงสุดสาหกรรม จำกัด<br>The Savang Cooperative LawTed                                                                                                    |                                  | äaduaeunsaailins lins<br>Sat                     | 02-853-3884 มิชก์อ 063-249 7900<br>มนบริการสมาชิกออนไลน์<br>อยกจากระบบ                                                                                                    |  |  |  |
| Horasa<br>Horasa                                                                                                    | ข์กระกรวงอุณาหกรรม จำกัด<br>การ Swee coresence Letto<br>สมาชิก                                                                                                    |                                  | äadiaaunsailins ins<br>Sati                      | 02-853-3884 มิชก์อ 063-249 7900<br>มนบริการสมาชิกออนไลน์<br>อยกจากระบบ                                                                                                    |  |  |  |
| Horasa<br>Horasa<br>Horasa                                                                                                    | ซ์กระกรวงสูงสายกรรม ซ้ากัด<br>การ Sweeg cooreactive Latito<br>สมาชิก                                                                                                    |                                  | Octamensulles Ins<br>5:1                         | 02-853-3884 มีเก่อ 083-249 7900<br>มมมรัการสมาชิกออนไลม์<br>ออกจากระบบ                                                                                                    |  |  |  |
| Horasa<br>Horasa<br>Horasa                                                                                                    | ข์กระกรวงอุดสาหกรรม จำกัด<br>การ รังการ อังการการ เรศาร<br>สมาชิก                                                                                                    |                                  | Codeennaulins ins<br>5:1                         | 02-853-3884 มือถึง 063-249 7900<br>มนบริการสมาชิกออนไลน์<br>ออกจากระบบ                                                                                                    |  |  |  |
| KÜTEN OF ROLE<br>KÜTEN OF ROLE<br>KÜTEN OF ROLE<br>KÜTEN OF ROLE                                                                                                    | ข์กระกรวงสุดสาหกรรม จำกัด<br>พ.ศ. 60446 เป็นสาราช มหาร<br>ส.มาชิก                                                                                                    |                                  | Codeenrissilins ins<br>S:<br>Codeenrissilins ins | ดว-สรา-3884 มือถึง ดรา-249 7500<br>มนบริการสมาชิกออนไลน์<br>ออกรากระบบ                                                                                                    |  |  |  |
| eithesn<br>Rithesn<br>Rit                                                         | ข์กระกรวงสุดสาหกรรม จำกัด<br>พร รับเคย อออจสสาหร เมศาย<br>สมาชิก                                                                                                    |                                  | Codeenratiins ins<br>S:                          | 02-853-3884 มือต้อ 083-249 7500<br>มบบรีการสมาชิกออนไลน์<br>ออกจากระบบ                                                                                                    |  |  |  |
| Reference of the second second                                                                                                    | อักษากรวมสูงสาหากรรม อำกัด<br>การ Sunne Cooreanne Lanta<br>สมาชิก<br>เลยก์คมาชิก                                                                                                    | ŋ                                | Codeenratiins ins<br>S:<br>I                     | 02-453-3884 มือต่อ 053-249 7500<br>มนบริการสมาชิกออนไลน์<br>ออกจากระบบ<br>00                                                                                                    |  |  |  |
| Business for a contract of the contract of the                                                                                                    | อักรกรวงอุดสาหกรรม จำกัด<br>กร รับราย ออจหลอง เรศกอ<br>สมาชิก<br>เลยท์สมาชิก<br>ช่ออกูล                                                                                                    | ŋ                                | codeerratiins ins<br>S:<br>I                     | 02-453-3884 มือถึง 053-249 7500<br>มมมบริการสมาชิกออนไลน์<br>ออกราทระบบ<br>ออกราทระบบ<br>00                                                                                                    |  |  |  |
| Based of the second of the second of the sec                                                                                                    | อักษกรวงอุดสาหกรรม อำกัด<br>พระรมคอ ออจหมสาย เมษาย<br>สมาชิก<br>เมษาโดมาชิก<br>ปิออกุล<br>ก่อง                                                                                                    | P<br>19010                       | codeemstalins ins<br>Sci                         | 02-853-3884 มือถึง 063-249 7500<br>มมมมริการสมาชิกออนไลน์<br>ออกจากระบบ<br>ออกจากระบบ<br>มาง                                                                                                    |  |  |  |
| איז איז איז איז איז איז איז איז איז איז                                                                                                    | อักษณรวมอุณาพกรรม อำกัด<br>พระรมพอ อออจสมพะ เมษาชา<br>สเปาชิก<br>เมษาโสมาชิก<br>ป.<br>ป.<br>ม.<br>ม.<br>ม.<br>ม.<br>ม.<br>ม.<br>ม.<br>ม.<br>ม.<br>ม.<br>ม.<br>ม.<br>ม.                                                                                                    | n<br>15018                       | codeemstufins ins<br>Sci<br>I                    | 02-853-3884 มือก่อ 063-249 7500<br>มวมบริการสมาชิกออนไลน์<br>ออกจากระบบ<br>มวง<br>มวง<br>0 หรือน วิม                                                                                                    |  |  |  |
| איזענענענענענענענענענענענענענענענענענענענ                                                                                                    | อักษณรวมสุขสาหกรรม จำกัด<br>พระรังแคร อะอารสงที่เขา (Jahra)<br>สมาชิก<br>ช่องกุล<br>ก่อนู<br>อามู่ - อะอาร์                                                                                                    | n<br>150/18                      | dodeemstulins ins<br>Sci<br>I                    | 02-853-3884 0546 063-249 7900<br>JUUSAnsaur&naur&naur&<br>constructur<br>00<br>Uno<br>0 1600 30<br>0 1600 30                                                                                                    |  |  |  |
| Parateria (                                                                                                    | อักษณรวมอุณสาหกรรม จำกัด<br>การ Source Constantive Lawren<br>สมาชิก<br>ป.<br>ม.<br>ม.<br>ม.<br>ม.<br>ม.<br>ม.<br>ม.<br>ม.<br>ม.<br>ม.<br>ม.<br>ม.<br>ม.                                                                                                    | F<br>150/18                      | dodeemstulins ins<br>Sci<br>In                   | 02-853-3884 űörle 063-249 7900<br>JUUSÁNSAUJÖRDBULÁLÚ<br>0001975/JUUSÁNSAUJÓ<br>000<br>0001975/JUUSÁNSAUJÓ<br>00001970<br>00001970<br>00001970<br>00001970                                                                                                    |  |  |  |
| Analysis of the second second                                                                                                    | อักรสรรมชุมสาหกรรม อำกัญ<br>พระรังเศร Contestine Lanto<br>สมาชิก<br>เลยท์สมาชิก<br>ชื่ออกูล<br>ท่อยู<br>อายุ<br>มารับเลยาชิก<br>อายุ                                                                                                    | р<br>150/18<br>1.<br>160         | todawnsolins ins<br>5:1                          | 00-453-3884 űséb 063-249 7900<br>JUUŠANSAUYÖRDBULLAÚ<br>2007/00/00/00/00/00/00/00/00/00/00/00/00/                                                                                                    |  |  |  |
| Analian and a second and a second and a seco                                                                                                    | ย์กระกรวงอุณาพทรรม อำกัด<br>พระยะคร Contentine Lento<br>สมาชิก<br>และกัลมาชิก<br>ปลากุล<br>ท่อยู<br>อายุ<br>วะเก่งปละบริก<br>ยนต์                                                                                                    | n<br>Isoria<br>Idn               | todawnsolins ins<br>S2<br>I                      | 02-853-3884 űöfe 063-249 7900<br>JJUUŠANSAUYÖRDƏULÄLÜ<br>2007/2015/2014<br>00<br>00<br>01<br>01<br>00<br>01<br>01<br>00<br>01<br>01<br>01<br>01<br>01                                                                                                    |  |  |  |
| eitere<br>eitere<br>eitere | อักษณรรรมอุณาพกรรม อำกัด<br>อาจาร์ เมื่อสาย<br>เม<br>ม<br>ม<br>ม<br>ม<br>ม<br>ม<br>ม<br>ม<br>ม<br>ม<br>ม<br>ม<br>ม<br>ม<br>ม<br>ม<br>ม<br>ม                                                                                                    | ค<br>150/18<br>180               | Codeenrations Ins<br>SE<br>IN                    | 00-453-3884 űöfe 063-249 7900<br>JUUŠANSAUYÖNDOULAŰ<br>eenramsuu<br>una<br>una<br>0 tidau 3u<br>0 tidau 3u<br>0 tidau 3u<br>0 tidau 3u                                                                                                    |  |  |  |
| entre of the end of the end of th                                                                                                    | อักษาระวงอุณาพกรรม อำภัญ<br>พรายแรงชาย ในสาราช<br>เม<br>ม<br>ม<br>ม<br>ม<br>ม<br>ม<br>ม<br>ม<br>ม<br>ม<br>ม<br>ม<br>ม<br>ม<br>ม<br>ม<br>ม<br>ม                                                                                                    | ศ<br>ารดาย<br>เชิก<br>เชิก       | Codeensatins ins<br>S:<br>In<br>In<br>In         | 00-453-3844 űöfle 063-249 7500<br>JUUSÉNSAUYÖNDOULAÚ<br>eanrainsuu<br>unu<br>unu<br>unu<br>0 tábu 3u<br>0 tábu 3u<br>0 tábu 3u<br>0 tábu 3u<br>0 tábu 3u<br>0 tábu 3u                                                                                                    |  |  |  |
| With the second second                                                                                                    | ante consecutives de la consecutive<br>en serve consecutives de la consecutive<br>autorita de la consecutive<br>de la consecutive<br>en consecutives<br>autorita de la consecutive<br>en consecutives<br>autorita de la consecutive<br>en consecutive<br>en consecutiv | ค<br>150/15<br>130<br>130<br>130 | ເທັງແມ່ນຄຸມຄຸດຄຸດຄຸ                              | 00-453-3884 űöfle 063-249 7500<br>JUUSÉNTSAUYÜRDBOLÍAÚ<br>eenratinsuu<br>uno<br>uno<br>uno<br>uno<br>uno<br>su an 2336<br>0 tibu su<br>an aunnsineentibe                                                                                                    |  |  |  |
| <b>EXAMPLE 1 FUND FUND FUND FUND FUND FUND FUND FUND FUND FUND FUND FUND FUND FUND FUND FUND FUND FUND FUND FUND FUND FUND FUND FUND FUND FUND FUND</b>                                                                                                    | อักษาตรองอุญสาหกรรม อำกัด<br>พ.ศ. 60446 (204466444 (20446))<br>สมาชิก<br>สมาชิก<br>ส่งอยุก<br>อายุ<br>อายุการเป็นสม<br>ชัณธ์<br>เมอยุโกร<br>การรับเชิมใน                                                                                                    | 6<br>150/18<br>1<br>10<br>10     | ະກາ ຈາກໂນຄະນະຍະອຸ່ມອນ<br>1:2<br>                 | 00-453-3884 dorlo 063-249 7500<br>JUUSANSAURIDAD (AUTOR)<br>construction<br>una<br>0 filoso dor<br>256<br>0 filoso dor<br>256<br>0 filoso do<br>256<br>0 filoso do<br>256<br>0 filo |  |  |  |

(ข้อมูลสมาชิก)

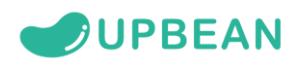

| Status       Status                                                                                                    |                 |                                                                                           | ติดต่อสหกรณ์โกร โกร. 02-853-3884 มือถือ 063-249 7900                                                     |
|----------------------------------------------------------------------------------------------------|-----------------|-------------------------------------------------------------------------------------------|----------------------------------------------------------------------------------------------------|
| نعاد مردم      نعاد مردم      نعاد مردم |                 | สหกรณ์ออนกรีพย์กระกรวงอุตสาหกรรม จำกัด<br>Mensiter of Recustry Saveig Cooperative Limited | ระบบบริการสมาชิกออนไลน์                                                                                  |
|                                                                                                    | หน้าแรก         |                                                                                           | ออกจากระบบ                                                                                               |
| ข้อความถึงท่าน         เกษณ์           กลอบ<br>อ1 กุมารโนย์ 2567 13 (6.21)         รสะสะในไหน์ (ชินชิน)                                                                                                    | noaeu<br>21 run | อมส์องเล่ม<br>กับ<br>หางหรือมามถึงก่าน<br>มาชิมส์ 2567 5166 21                            | แก้ไขข้อมูลส่วนตัว<br>6แล่<br>-<br>บันทึกข้อมูล<br>แก้โชรหัสผ่าน<br>รสลหันแสม<br>เรtลงหันใหม่ (ชื่นชื่น) |

สหารามออมการและการเวลาสามาราชาวอยุลิสาหารม อากด 75/6 กระกรวจอุดสาหกรรม โดกร่างรางการเข้า ซึ่ง มาณพรรราห์ ดี แบงกุ่งพานุไท เขตรายเกว้ กรุ่งเทพฯ 10400 โทรศัพท์ - โทร. 02-853-3884 มือถือ 063-249 7900 โทรสาร Fax 02-354-3060 อีเมล์ : ad coopindustryagmail.com

(แก้ไขข้อมูลส่วนตัว)